# Snabbmall Macrotest G3/425

## <mark>Rödmarkerad</mark>= Anläggningen skall vara spänningslös <mark>Grönmarkerad</mark>= Anläggningen skall vara spänningssatt

Kontinuitetsmätning(kontroll av jordledaren):

Välj K**ontinuitet**-funktionen.

F1. Välj AUTO

F2. Välj och ställ in gränsvärde (rekommendation 1 Ω).
Koppla in testkablarna till instrumentet.
F3. Kompensera testkablarnas resistans tillsammans med förlängningsledningen. (Symbol: Röd = ej kalibrerad, Grön = kalibrerad) Använd blå och svart testledning till testet.

Koppla in testkablarna till jordledningarna som ska testas.

Tryck på TEST för mätning. Spara högsta värde på varje grupp.

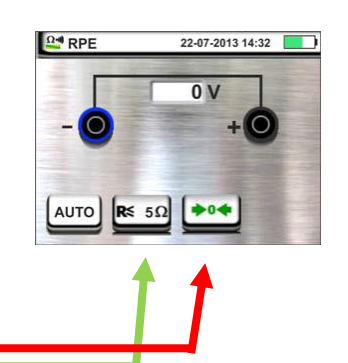

22-07-2013 14:32

۶MΩ

1

## Isolationstest:

Välj *Isolation*-funktionen. F1. Välj AUTO, välj L-PE F2. Välj gränsvärde 1M Ω. F3. Välj testspänning 500V. Koppla enligt schema.

Använd grön och svart testledning till testet.

För att minimera risken för skador på komponenter i installationen, kan man med fördel (under mätningen) kortsluta L1, L2, L3 & N. Därigenom undviker man eventuella skillnader i spänningspotential under mätningen. Använd gärna Elma Easy Iso enligt schema (ansluts till L1/svart testledning).

## <u>Slå på spänningen!</u>

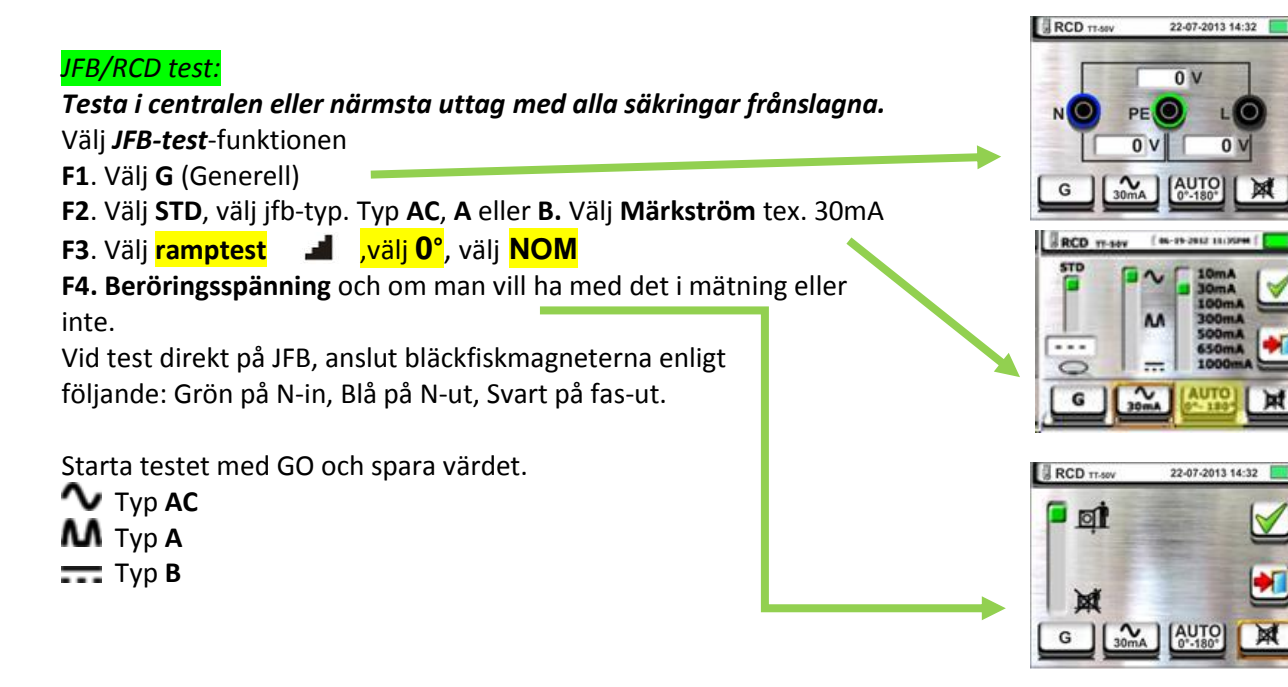

Mallen är tänkt som ett hjälpmedel. Elma Instruments tar inget ansvar för eventuella fel.

elma ≶ instruments

## LOOP-test Ik1, Ik3 och Ikj knapp F4, om man vill kompensera bort testledning/schuko med medföljande

tillbehör (ZEROLOOP).

<mark>Mätning Ik1(lägsta kortslutningsström):</mark> Här används vanligtvis stickproppen Testa längst bort på <u>varje</u> grupp. Mätning mellan L-N.

Välj "LOOP-test".
F1. Välj L-N och → .
F2. Välj säkringstyp och F3. Välj utlösningstid. Tex. 0,4s eller 5s.

Utlösningstiden är 0,4s för gruppsäkring upp tom 32 A och 5s för gruppsäkring över 32 A och servisledningar. Spara högsta värdet på varje grupp.

## Mätning Ik₃(trefasig kortslutnings ström):

*Mätningen görs i centralen exempelvis på huvudbrytare och mäts mellan L-L.* Välj "**LOOP-test**"

**F1**. Välj **L-L** och **kA**. **F2**. Välj kA som står på säk. Tex. 6 kA eller 10 kA. Tre mätningar görs. L1-L2, L1-L3, L2-L3. Mät två-fasigt Ik2. Instrumentet räknar automatiskt om till tre-fasigt Ik3. Högsta värdet sparas och skrives på gruppschema som Ik3.

## Mätning Ikj förimpedans Zför :

**Testas mellan faserna i centralen L1-PE, L2-PE och L3-PE. Mätningen görs i centralen exempelvis på huvudbrytare och jordskena i elc.** Välj **"LOOP-test" F1.** Välj **L-PE** och **STD**. Du gör 3st test mellan dom olika faserna och PE Högsta värdet sparas och skrives på gruppschema. t ex Z<sub>för</sub>=**0,26**Ω

#### Fasföljd:

Välj **"Fassekv."** Starta testet och sätt testpinnen på L1. När instrumentet talar om byter du till L2. *Fasföljden skall vara lika i hela anläggningen!* 

#### Minnet:

Efter mätning tryck på "disketten" Välj sedan vilket objekt du gjort mätningen på och tryck på gröna bocken. Vill du lägga till objekt rakt ner i strukturen, tryck här: Vill du lägga till objekt ett steg ner och ut i strukturen , tryck här:

Vill du lägga till kommentar till objektet, tryck

här:

Mallen är tänkt som ett hjälpmedel. Elma Instruments tar inget ansvar för eventuella fel.

elma < instruments

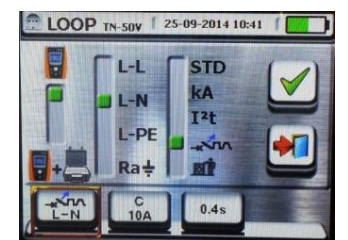

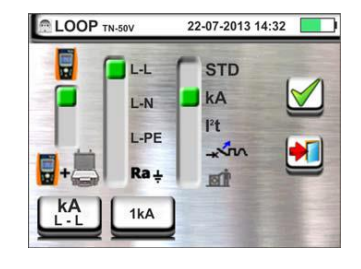

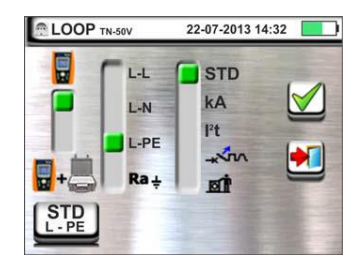

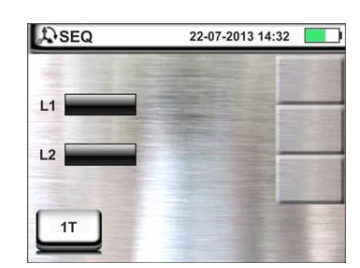

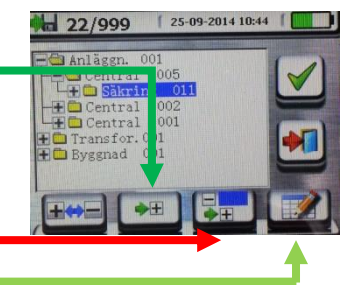

2